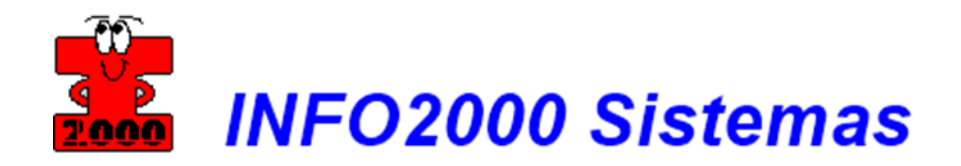

## Suporte Remoto TeamViewer

| 😋 INFO2000 Sistemas                                                                | —     |                       | ×    |
|------------------------------------------------------------------------------------|-------|-----------------------|------|
| Qualidade em so<br>coo<br>de Gestão                                                | ftwar | ' <b>e</b><br>Informa | .com |
| Permitir controle remoto                                                           |       |                       | ÷    |
| Informe sua ID e senha para o suporte<br>INFO2000 para liberar o acesso<br>remoto; | 427   | 097                   | 678  |
| Solicitar ajuda de INFO2000 SISTEMAS                                               |       |                       |      |
| www.teamviewer.com                                                                 |       | 0                     | K    |
| Pronto para a conexão (conexão segura)                                             |       |                       |      |

Equipe INFO2000

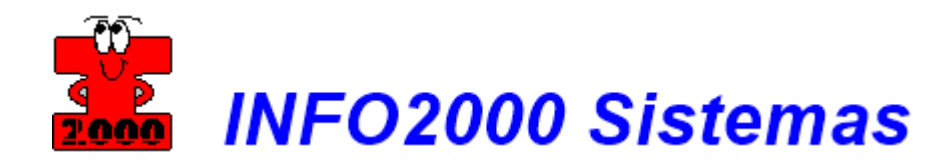

Caso já possua o TeamViewer instalado, ele será iniciado e o ID e SENHA deverá ser informado para o suporte INFO2000;

Ao clicar na opção de download abrirá uma janela *(conforme abaixo)* e o download do TeamViewer iniciará automaticamente;

| TeamViewer X                                                                                                    |         | _   | σ        | ×   |
|----------------------------------------------------------------------------------------------------|---------|-----|----------|-----|
| ← → C ▲ TeamViewer GmbH [DE]   https://get.teamviewer.com/deploy/gzbdck5                                                                              | tates C | 0   | 0        | 🖻 : |
| Qualidade em software<br>de Gestão                                                                                                    |         |     |          |     |
|                                                                                                    |         |     |          |     |
| Carregar o TeamViewer agora                                                                                                    |         |     |          |     |
| Não carregou ainda? Tente novamente                                                                                                    |         |     |          |     |
| Participar usando a versão anterior Idioma: Português<br>Contato , Aviso legal , Informações de copyright , www.teamviewer.com Coevroit & TeamViewer. | GmbH 2  | •   |          |     |
|                                                                                                    |         |     |          |     |
| B TeamViewer_Hostexe ^                                                                                                    |         | Ext | sir todo | ×   |

Clique no download assim que for concluído para iniciar a instalação;

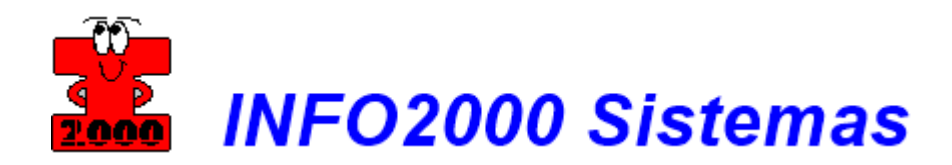

Marque a opção [Mostrar as configurações ampliadas] se desejar. Clique no botão [Seguinte] para prosseguir;

| Instalação de TeamViewer 11 Host                                                                                                    |     | ×     |
|----------------------------------------------------------------------------------------------------|-----|-------|
| <b>Bem-vindo a TeamViewer 11 Host</b><br>Clique em seguinte para prosseguir com a instalação de TeamViewer 11 Host                                                                                                    |     | 0     |
| Depois de instalar TeamViewer 11 Host você pode aceder remotamente a<br>este computador através do TeamViewer.<br>TeamViewer 11 Host será instalado como um serviço do sistema. Isto<br>permite-lhe aceder a este computador mesmo antes do Logon no<br>Windows. |     |       |
| Se também quiser criar conexões de saída deste computador, instale a versão completa do TeamViewer.                                                                                                    |     |       |
| Mostrar as configurações ampliadas                                                                                                    |     |       |
| <u>S</u> eguinte >                                                                                                    | Can | celar |

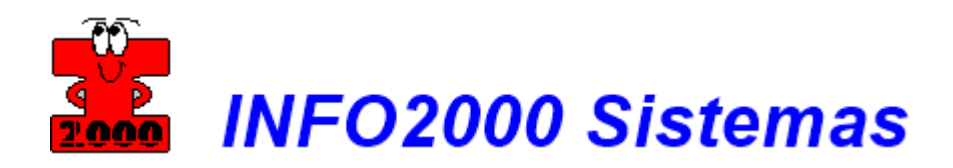

Selecione a opção **[particular/não comercial]** e clique no botão **[Seguinte]** para continuar;

| 🤤 Instalação de TeamViewer 11 Host | —       |     | ×                       |
|------------------------------------|---------|-----|-------------------------|
| Campo de acção                     |         |     |                         |
| Como usar o TeamViewer?            |         |     | $\overline{\mathbf{e}}$ |
| Uso do TeamViewer                  |         |     |                         |
| particular / não comercial         |         |     |                         |
| ⊖ empresa / uso comercial          |         |     |                         |
| ⊖ ambos                            |         |     |                         |
|                                    |         |     |                         |
|                                    |         |     |                         |
|                                    |         |     |                         |
|                                    |         |     |                         |
| TeamViewer                         |         |     |                         |
| Seg                                | uinte > | Can | celar                   |

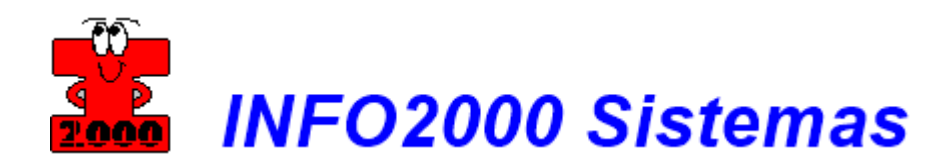

Leia o acordo de licença e posteriormente, marque a opção [Eu aceito os termos do Contrato de Licença] e também a opção [Confirmo que use o TeamViewer somente para fins particulares] e clique no botão [Seguinte];

| 😋 Instalação de TeamViewer 11 Host 🦳 🗌                                                                                                    | ×    |
|----------------------------------------------------------------------------------------------------|------|
| <b>Acordo de licença</b><br>Reveja os termos da licença antes de instalar TeamViewer 11 Host.                                                                                                    |      |
| Favor pressionar a tecla para baixo para ver o resto do acordo.                                                                                                    |      |
| TeamViewer® End-User License Agreement                                                                                                    | ^    |
| This End-user License Agreement including its Annex ("EULA") applies to you and<br>TeamViewer GmbH ("TeamViewer" or "We") for the licensing and use of our software,<br>which includes the TeamViewer software and all versions, features, applications and<br>modules thereto ("Software"). This EULA also covers any associated media, printed<br>materials and electronic documentation that we make available to you (with our<br>Software and "Product"). Future releases of our Product may warrant amendments to | ~    |
| Se aceitar todos os termos do acordo, clique em continuar. Os termos de licença devem s<br>aceitas para poder instalar TeamViewer 11 Host.                                                                                                    | ser  |
| Eu aceito os termos do Contrato de Licença                                                                                                    |      |
| Confirmo que uso o TeamViewer somente para fins particulares.                                                                                                    |      |
| TeamViewer                                                                                                    | elar |

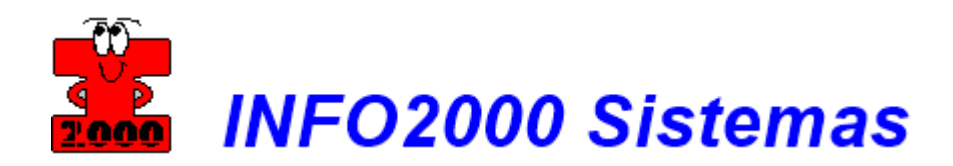

Aguarde a instalação concluir;

| Instalação de TeamViewer 11 Host                                    |                    | _       |      | $\times$ |
|---------------------------------------------------------------------|--------------------|---------|------|----------|
| <b>Instalando</b><br>Por favor, aguarde enquanto o TeamViewer 11 Ho | ost está sendo ins | talado. |      | 0        |
| Extraindo: tvfiles.7z 72%                                           |                    |         |      |          |
| Ver <u>D</u> etalhes                                                |                    |         |      |          |
|                                                                     |                    |         |      |          |
|                                                                     |                    |         |      |          |
| Teenviewer                                                          |                    |         |      |          |
|                                                                     | < <u>A</u> nterior | echar   | Cano | elar     |

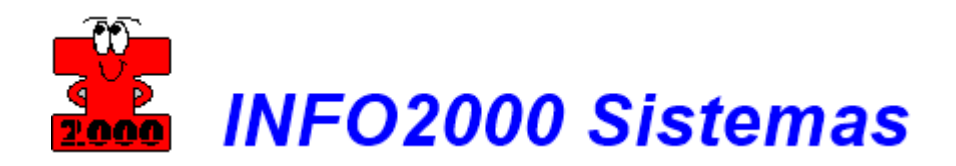

Aparecerá a configuração para o acesso;

| Acesso não supervis | ionado                                                                                                    | $\times$ |
|---------------------|----------------------------------------------------------------------------------------------------|----------|
|                     | Configurar acesso não supervisionado<br>Este assistente ajuda a configurar o TeamViewer para<br>você poder acessar esse computador em qualquer<br>momento, sem ter de estar fisicamente no local. |          |
|                     | < voltar Continuar > Cancela                                                                                                    | r        |

Clique no botão [Continuar];

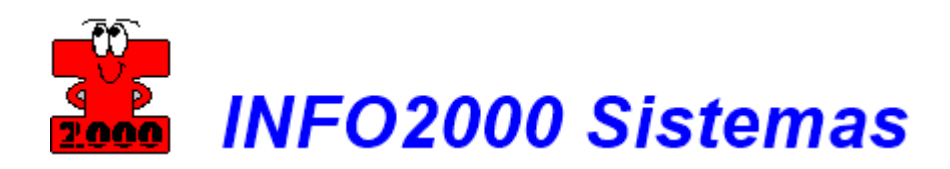

Na primeira etapa da configuração, digite um nome para o [computador] e uma senha de acesso (Esta senha será informada para o Suporte INFO2000 sempre que solicitado) – Obrigatória criação de senha;

| 🤤 Acesso não supervis | sionado - Etapa 1 de 2                  |                      | $\times$ |
|-----------------------|-----------------------------------------|----------------------|----------|
|                       | Definir senha pessoa                    | I                    |          |
|                       | Defina um nome e uma sen<br>computador. | ha pessoal para este |          |
|                       | Nome do computador                      | NATALIA              |          |
| 18 0 8.               | Senha                                   | •••••                |          |
| 1.98° . 98°           | Confirmar senha                         | •••••                |          |
|                       |                                         |                      |          |
|                       |                                         |                      |          |
|                       |                                         |                      |          |
|                       |                                         |                      |          |
|                       |                                         |                      |          |
|                       | < voltar                                | Continuar > Cancelar | r        |

Clique no botão [Continuar];

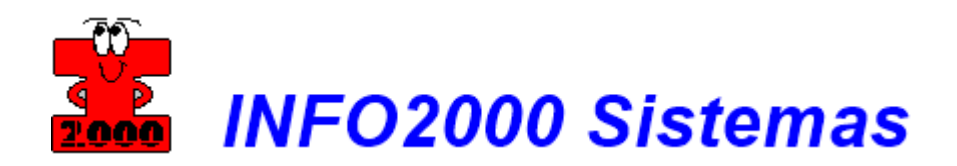

As etapas foram concluídas com sucesso;

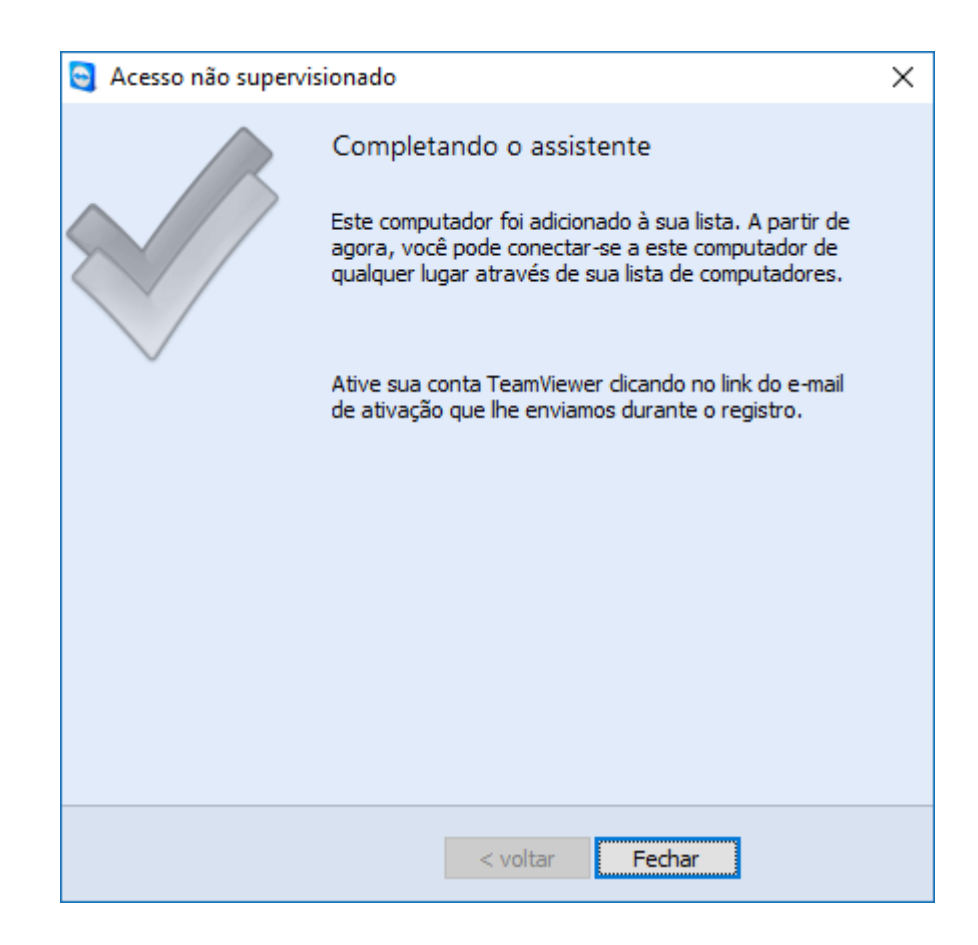

Clique no botão [Fechar];

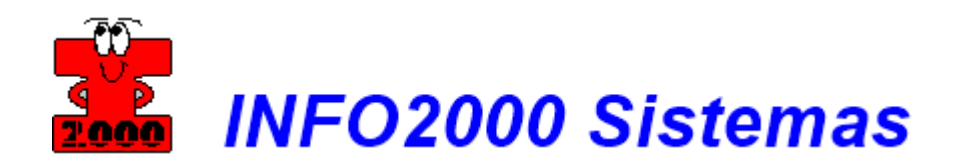

Marque a opção que desejar para prosseguir;

| Atribuição da conta                                                                                           | Х |
|----------------------------------------------------------------------------------------------------|---|
| Se você continuar, esse dispositivo poderá ser acessado a<br>qualquer momento pela seguinte conta ou empresa. |   |
| Conta:<br>INFO2000 SISTEMAS<br>honorio@info2000informa.com                                                    |   |
| Cancele se não reconhecer essa conta ou empresa.                                                              |   |
| Permitir e concluir Cancelar                                                                                  |   |

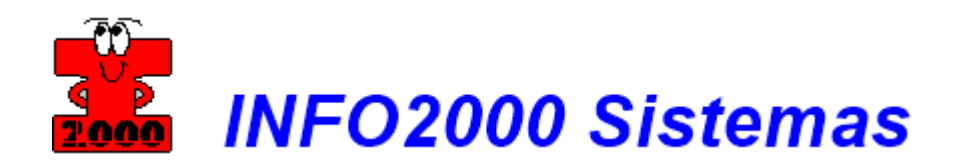

Ao concluir, a tela abaixo aparecerá com sua ID;

| INFO2000 Sistemas                                                                  | —                                |         |
|------------------------------------------------------------------------------------|----------------------------------|---------|
| Qualidade em s<br>2000 de Gestá<br>INF02000<br>Sistemas (11) 2533-3435 fer suporte | software<br>ăo<br>:@info2000info | rma.com |
| Permitir controle remoto                                                           |                                  | \$      |
| Informe sua ID e senha para o suporte<br>INFO2000 para liberar o acesso<br>remoto; | 427 0                            | 97 678  |
| Solicitar ajuda de INFO2000 SISTEMAS                                               |                                  |         |
| www.teamviewer.com                                                                 |                                  | OK      |
| <ul> <li>Pronto para a conexão (conexão segura)</li> </ul>                         |                                  |         |

Pronto, o TeamViewer está devidamente instalado e pronto para uso.

Para que o **SUPORTE INFO2000** acesse remotamente, informe **[SUA ID]** e a senha de acesso criada anteriormente;

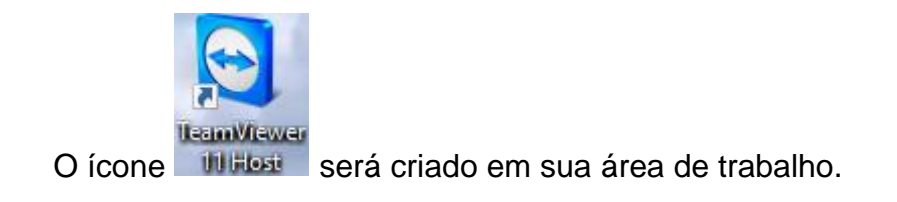